# **Setting and Managing Delegates**

## Yealink MP54 Desk Phone

#### What is a delegate?

A delegate is another user that can make or receive calls on behalf of the original user or shared account. Delegates can be configured to receive calls concurrently with you, or they can be set to receive calls after a designated period if the call remains unanswered. You can set up a single delegate or multiple delegates.

### Setting a delegate

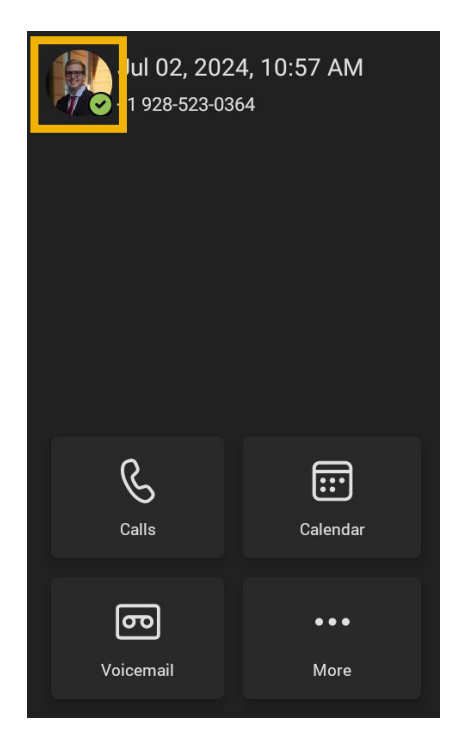

1. From the home screen, tap on the **profile icon** at the top left of the screen.

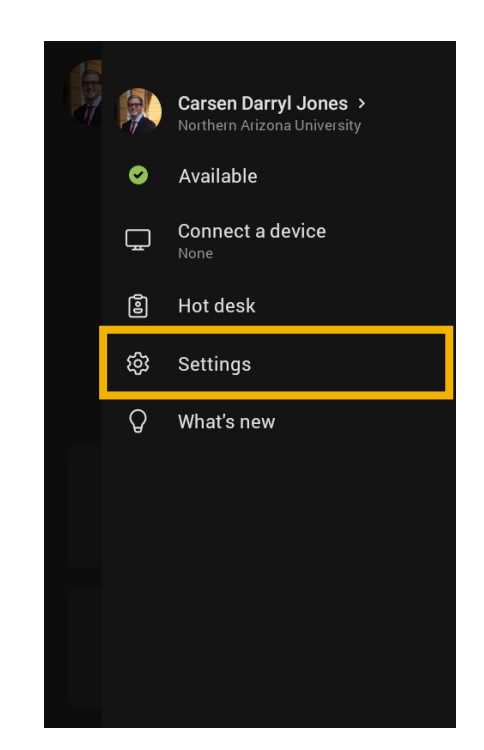

2. Tap on Settings.

Have questions? Call the Service Desk 928.523.3335 or open a Service Now ticket

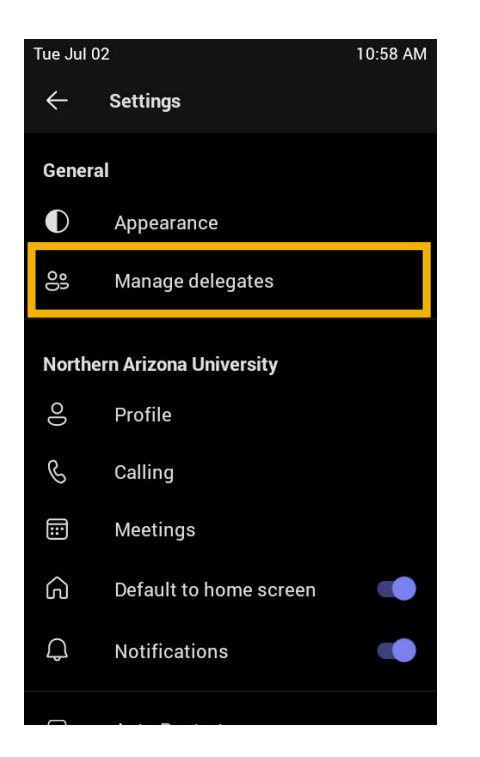

3. Tap on the **Manage delegates** button.

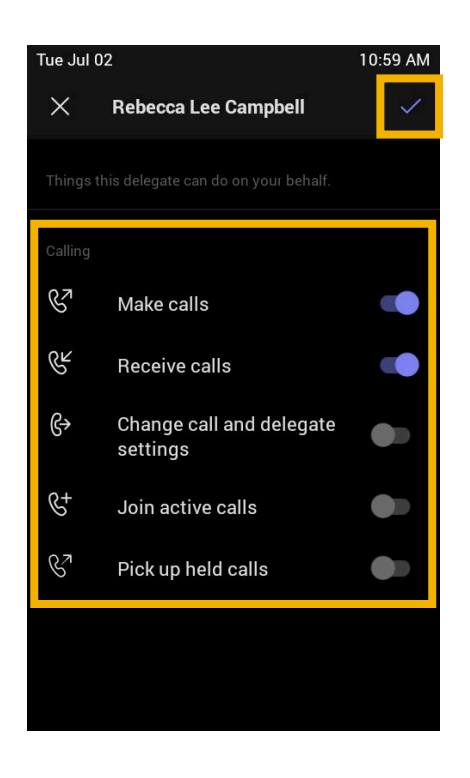

5. Toggle the permissions you would like the delegate to have, then tap on the check mark icon at the top right of the screen to save.

| Tue Jul 02 10:59 AM                                                                            |                  |  |  |  |  |  |  |  |
|------------------------------------------------------------------------------------------------|------------------|--|--|--|--|--|--|--|
| ← Manage delegates                                                                             | Manage delegates |  |  |  |  |  |  |  |
| Delegates can make and receive calls on your behalf.                                           |                  |  |  |  |  |  |  |  |
| Q reb                                                                                          |                  |  |  |  |  |  |  |  |
| <ul> <li>Directory contacts (15+)</li> </ul>                                                   |                  |  |  |  |  |  |  |  |
| Rebecca Lee Campbell<br>Part-Time Temp Employees                                               |                  |  |  |  |  |  |  |  |
| $\begin{bmatrix} 1 & 2 & 3 & 4 & 5 & 6 & 7 & 8 \\ a & w & a & r & t & y & y & t \end{bmatrix}$ | 9 0<br>D         |  |  |  |  |  |  |  |
| q wertyur                                                                                      | υΡ               |  |  |  |  |  |  |  |
| asdfghjk                                                                                       |                  |  |  |  |  |  |  |  |
|                                                                                                | า 💌              |  |  |  |  |  |  |  |
| ?123 ,                                                                                         |                  |  |  |  |  |  |  |  |

4. Search for the user you would like to add as a delegate, then tap on their profile card.

Have questions? Call the Service Desk 928.523.3335 or open a Service Now ticket

#### **Managing and Changing Delegate Settings**

To change delegate settings, it is recommended to do this from the Teams app on your computer.

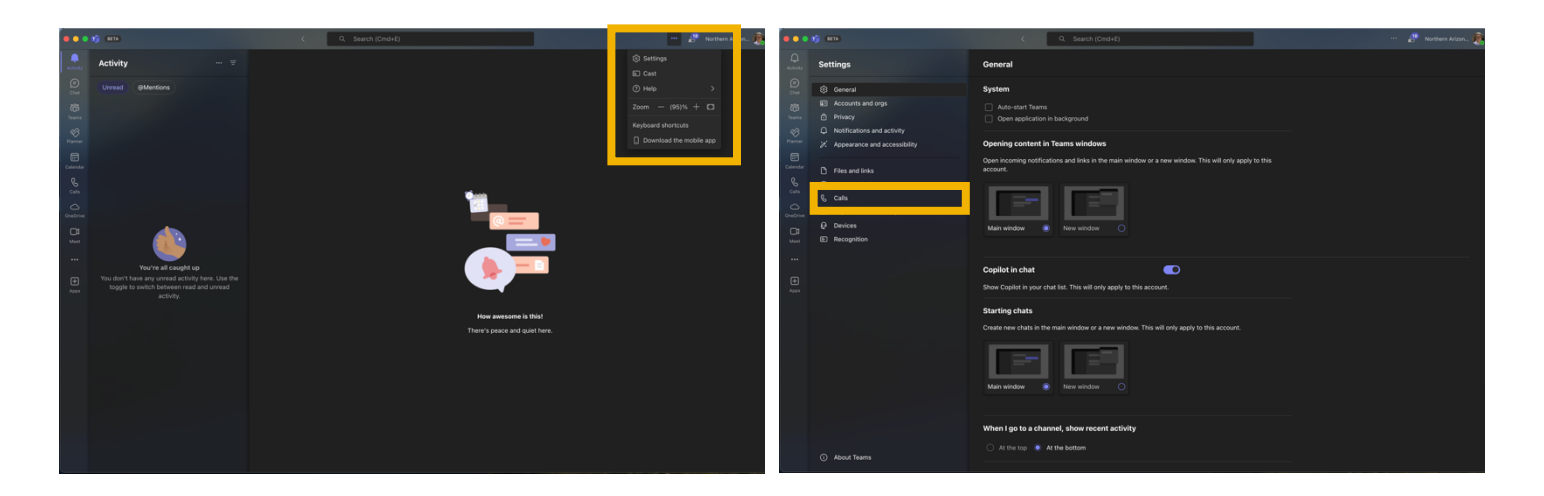

- 1. Click on the **three-ellipsis icon** at the top right of the window, then click **Settings**.
- 2. In the settings menu, click Calls.

| lls                                          | Calls                                          |
|----------------------------------------------|------------------------------------------------|
| Forward an cans                              | Forward an cans                                |
|                                              | $\bullet$                                      |
|                                              |                                                |
| When you receive a call                      | When you receive a call                        |
| Do not ring anyone else $\vee$               | Do not ring anyone else V                      |
| ✓ Do not ring anyone else                    | When you're in a call and receive another call |
| Also ring a new number or contact            | Let new calls ring me V                        |
| Also ring delegates                          |                                                |
|                                              |                                                |
| Bellevine devel                              | When you can't answer a call                   |
| Redirect to voicemail                        | Redirect to voicemail V                        |
| ing for this many seconds before redirecting | Do not redirect calls                          |
| 10 seconds V                                 | ✓ Redirect to voicemail                        |
|                                              | Redirect to a new number or contact            |
| Choose a ringtone                            | Redirect to delegates                          |
| talls for you                                | Calls for you                                  |
| Flutter V 📀                                  | Flutter V 🕑                                    |
| Forwarded calls                              | Forwarded calls                                |
|                                              |                                                |
| əfault v 💿                                   | Default 🗸 📀                                    |

- If you would like incoming calls to ring your device and your delegate's at the same time, change the "When you receive a call" setting to "Also ring delegates" in the drop-down menu.
- 4. If you would like incoming calls to only ring delegates after a certain period of time left unanswered, then change the "When you can't answer a call" setting to "Redirect to delegates" in the drop-down menu. You can set the period it takes to redirect to a delegate in the "Ring for this many seconds before redirecting" drop-down menu. By default, if you do not answer a call within 20 seconds, it will redirect to your delegates.

Have questions? Call the Service Desk 928.523.3335 or open a Service Now ticket

| •••                      | н) (ять                                                                                                    | C, Search (Cmd+E)                                                                                                    | ··· 🧬 Northern Arizon 🖣 | ••• | ng an                                                                                                    | C > Q. Search (Cmd+E)                                                                                                    | ··· 🧬 Northern Arizon 其 |
|--------------------------|----------------------------------------------------------------------------------------------------|----------------------------------------------------------------------------------------------------|-------------------------|-----|----------------------------------------------------------------------------------------------------|----------------------------------------------------------------------------------------------------|-------------------------|
| L.<br>Activity           | Settings                                                                                                    | Calls                                                                                                    |                         |     | Settings                                                                                                    | Calls > Manage delegates                                                                                                    |                         |
| © ≣ ∰ 5 ⊡                | <ul> <li>(3) General</li> <li>(3) Accounts and orgs</li> <li>(5) Privacy</li> <li>(4) Notifications and activity</li> </ul> | Choose a language for your default preating<br>English (United States)                                                                                                    |                         |     | <ul> <li>General</li> <li>Accounts and orgs</li> <li>Privacy</li> <li>Notifications and activity</li> </ul> | Manage delegates<br>Delegates can neeve and make calls on your behalf. Once you add a delegate, select them to choose<br>what they can do. |                         |
| Planner<br>E<br>Calendar | Appearance and accessibility                                                                                                | Choose what happens when the call is redirected to voicemail<br>Choose what happens when the call is redirected to voicemail v                                                                                                    |                         |     | 2. Appearance and accessibility                                                                             | Type a some                                                                                                    |                         |
| 0 5 C                    | App permissions     Cats                                                                                                    | Set up text-to-speech customized greeting option ()<br>Your custom greeting                                                                                                    |                         |     | App permissions     Calls                                                                                   | Your delegates                                                                                                    |                         |
| Creative<br>Call         | Captions and transcripts     Devices     Recognition                                                                        |                                                                                                    |                         |     | E Captions and transcripts<br>Devices<br>Recognition                                                        | Make calls     Accelera calls     Constraints satisms                                                                                      |                         |
|                          |                                                                                                    | Manage out-of-office voicemail     Manage call group                                                                                                    |                         |     |                                                                                                    | Deck up held calls     Join active calls                                                                                                   |                         |
| Acron                    |                                                                                                    | - mininger can googe<br>Call group members can receive calls on your behalf.<br>Add a call group                                                                                                    |                         |     |                                                                                                    |                                                                                                    |                         |
|                          |                                                                                                    | Manage delegates     Minage delegates     Delegates     delegates     delegates |                         |     |                                                                                                    |                                                                                                    |                         |
|                          |                                                                                                    | East Pine Knoll Drive, Flagstoff, AZ 96001, US     Verify                                                                                                    |                         |     | About Teams                                                                                                 |                                                                                                    |                         |

- To edit delegate permissions or to remove a delegate, scroll down to the Manage Delegates section of the Call Settings window, then click on edit.
- Click on the delegate that you would like to edit the permissions of, then toggle the desired permissions. If you would like to remove the delegate, click the trash can icon.

If you need further assistance, please view our other <u>Microsoft Teams trainings</u> or contact the Service Desk at 928-523-3335.